As a user I want to add more nights to my stay so that I can upgrade my voucher

- User can add more nights in the calendar when selecting a date
- Secondary option to add nights via a call to action adds further encouragement to upgrade
- Selecting a longer date range adds additional nights and upgrades the voucher

### As a user I want to view hotels that our not within my voucher limit so that I can upgrade my voucher

- Default sequencing for product listing is to show in-voucher followed by an upgrade
- User can switch to only view upgraded products by using the toggle
- An upgrade banner peforms the same action as the toggle. Upgrade banners appear after the first 2 tiles, then again after every 5 tiles

| Two Nig<br>f                                            | ht Hotel Break<br>or Two                                                                                                    |
|---------------------------------------------------------|----------------------------------------------------------------------------------------------------|
| London                                                  | Q                                                                                                    |
| ☑ 15 Feb — 17 Feb                                       | ✓                                                                                                    |
|                                                         | Search                                                                                                    |
|                                                         |                                                                                                    |
| Add more nights                                         | s Filter                                                                                                    |
| ow upgrades only                                        |                                                                                                    |
| Commission we are pa<br>order of our hotels. <u>Fin</u> | id may influence the sort X                                                                                                    |
|                                                         | Hotel name lorem ipsum                                                                                                    |
|                                                         | $\star \star \star \star \star$                                                                                                    |
|                                                         | Room type                                                                                                    |
|                                                         | <b>BOOKABLE ONLINE</b>                                                                                                    |
|                                                         | Included in voucher                                                                                                    |
|                                                         | Hotel name lorem ipsum<br>★ ★ ★ ★                                                                                                    |
|                                                         | Location       Room type                                                                                                    |
|                                                         | BOOKABLE ONLINE                                                                                                    |
|                                                         | From £XX.xx                                                                                                    |
| Did you know you                                        | can upgrade your voucher?                                                                                                    |
|                                                         | Hotel name lorem ipsum                                                                                                    |
|                                                         | $\star \star \star \star \star$                                                                                                    |
|                                                         | Room type                                                                                                    |
|                                                         | CALL TO BOOK                                                                                                    |
|                                                         | Included in voucher                                                                                                    |
|                                                         | Hotel name lorem ipsum<br>★ ★ ★ ★                                                                                                    |
|                                                         | NUlacation                                                                                                    |
|                                                         |                                                                                                    |
|                                                         | <ul> <li>Location</li> <li>Room type</li> <li>BOOKABLE ONLINE</li> </ul>                                                                                                    |
|                                                         | Cocation Room type BOOKABLE ONLINE <b>EXX.xx</b>                                                                                                    |
|                                                         | ► Location ■ Room type ■ BOOKABLE ONLINE ■ From £XX.xx Hotel name lorem ipsum                                                                                                    |
|                                                         | <ul> <li>Location</li> <li>Room type</li> <li>BOOKABLE ONLINE</li> <li>From £XX.xx</li> <li>Hotel name lorem ipsum</li> <li>* * * * *</li> <li>Location</li> </ul>                                                                                                    |
|                                                         | <ul> <li>▲ Location</li> <li>▲ Room type</li> <li>BOOKABLE ONLINE</li> <li>▲ From £XX.xx</li> <li>Hotel name lorem ipsum</li> <li>★ ★ ★ ★ ★</li> <li>▲ Location</li> <li>▲ Room type</li> </ul>                                                                                                    |
|                                                         | <ul> <li>✓ Location</li> <li>✓ Room type</li> <li>BOOKABLE ONLINE</li> <li>✓ From £XX.xx</li> <li>Hotel name lorem ipsum</li> <li>★ ★ ★ ★ ★</li> <li>✓ Location</li> <li>✓ Room type</li> <li>BOOKABLE ONLINE</li> </ul>                                                                                                    |
|                                                         | <ul> <li>▲ Location</li> <li>▲ Room type</li> <li>BOOKABLE ONLINE</li> <li>▲ ★ ★ ★ ★ ★</li> <li>▲ Location</li> <li>▲ Location</li> <li>▲ Room type</li> <li>BOOKABLE ONLINE</li> <li>▲ Included in voucher</li> </ul>                                                                                                    |
|                                                         | <ul> <li>Location</li> <li>Room type</li> <li>BOOKABLE ONLINE</li> <li>★★★★★★</li> <li>Motel name lorem ipsum</li> <li>★★★★★</li> <li>Location</li> <li>Room type</li> <li>BOOKABLE ONLINE</li> <li>BOOKABLE ONLINE</li> <li>Matel name lorem ipsum</li> <li>★★★★★★</li> </ul>                                                                                                    |
|                                                         | <ul> <li>Location</li> <li>Room type</li> <li>BOOKABLE ONLINE</li> <li>Krom £XX.xx</li> <li>Hotel name lorem ipsum</li> <li>★ ★ ★ ★ ★</li> <li>Location</li> <li>Room type</li> <li>BOOKABLE ONLINE</li> <li>BOOKABLE ONLINE</li> <li>Mathematical Intermetation (Second Second Se</li></ul> |
|                                                         | <ul> <li>Location</li> <li>Room type</li> <li>BOOKABLE ONLINE</li> <li>▲ ★ ★ ★ ★ ★</li> <li>▲ Location</li> <li>△ Room type</li> <li>BOOKABLE ONLINE</li> <li>▲ ★ ★ ★ ★ ★</li> <li>▲ Included in voucher</li> <li>★ ★ ★ ★ ★ ★</li> <li>▲ Location</li> <li>▲ Location</li> <li>▲ Included in voucher</li> <li>▲ ★ ★ ★ ★ ★</li> <li>▲ Location</li> <li>▲ Location</li> <li>▲ A ★ ★ ★ ★</li> <li>▲ Included in voucher</li> </ul>                                                                                                    |
|                                                         | <ul> <li>▶ Location</li> <li>▶ Room type</li> <li>▶ BOOKABLE ONLINE</li> <li>▶ ★ ★ ★ ★ ★</li> <li>▶ Location</li> <li>▶ Room type</li> <li>▶ BOOKABLE ONLINE</li> <li>▶ Included in voucher</li> <li>▶ ★ ★ ★ ★ ★</li> <li>▶ Location</li> <li>▶ Cocation</li> <li>▶ Cocat</li></ul> |
|                                                         | <ul> <li>❑ Location</li> <li>❑ Room type</li> <li>BOOKABLE ONLINE</li> <li>❑ From £XX.xx</li> <li>Hotel name lorem ipsum</li> <li>★ ★ ★ ★ ★</li> <li>❑ Location</li> <li>❑ Room type</li> <li>BOOKABLE ONLINE</li> <li>❑ Included in voucher</li> <li>Hotel name lorem ipsum</li> <li>★ ★ ★ ★ ★</li> <li>❑ Location</li> <li>❑ Room type</li> <li>BOOKABLE ONLINE</li> <li>❑ Cocation</li> <li>❑ Room type</li> <li>BOOKABLE ONLINE</li> <li>↓ ★ ★ ★ ★</li> <li>↓ Location</li> <li>❑ Room type</li> <li>BOOKABLE ONLINE</li> <li>∠ From £XX.xx</li> </ul>                                                                                                    |
|                                                         | <ul> <li>❑ Location</li> <li>❑ Room type</li> <li>BOOKABLE ONLINE</li> <li>❑ From £XX.xx</li> <li>Hotel name lorem ipsum</li> <li>★ ★ ★ ★ ★</li> <li>❑ Location</li> <li>❑ Room type</li> <li>BOOKABLE ONLINE</li> <li>❑ Included in voucher</li> <li>Hotel name lorem ipsum</li> <li>★ ★ ★ ★ ★</li> <li>❑ Location</li> <li>❑ Room type</li> <li>BOOKABLE ONLINE</li> <li>∠ Location</li> <li>❑ Room type</li> <li>BOOKABLE ONLINE</li> <li>∠ Location</li> <li>∠ Room type</li> <li>BOOKABLE ONLINE</li> <li>∠ Location</li> <li>∠ Room type</li> <li>BOOKABLE ONLINE</li> <li>∠ Location</li> <li>∠ Room type</li> <li>BOOKABLE ONLINE</li> <li>∠ Location</li> <li>∠ Location</li> <li>∠ Location</li> <li>∠ From £XX.xx</li> </ul>                                                                                                    |
|                                                         | <ul> <li>▶ Location</li> <li>▶ Room type</li> <li>▶ BOOKABLE ONLINE</li> <li>▶ Trom £XX.xx</li> <li>▶ Hotel name lorem ipsum</li> <li>★ ★ ★ ★ ★</li> <li>▲ Location</li> <li>▶ Room type</li> <li>▶ Included in voucher</li> <li>▶ Hotel name lorem ipsum</li> <li>★ ★ ★ ★ ★</li> <li>▲ Location</li> <li>▲ Location</li> <li>▲ Room type</li> <li>▶ EOKABLE ONLINE</li> <li>▶ EOKABLE ONLINE</li> <li>▶ Trom £XX.xx</li> </ul>                                                                                                    |
|                                                         | <ul> <li>Location</li> <li>Room type</li> <li>BOOKABLE ONLINE</li> <li>★★★★★★</li> <li>▲ Location</li> <li>▲ Room type</li> <li>BOOKABLE ONLINE</li> <li>▲ MARKARA AND AND AND AND AND AND AND AND AND AN</li></ul>                                                                                                    |

Confirmation of additional nights added (after closing the calendar)

Informative messaging around adding nights

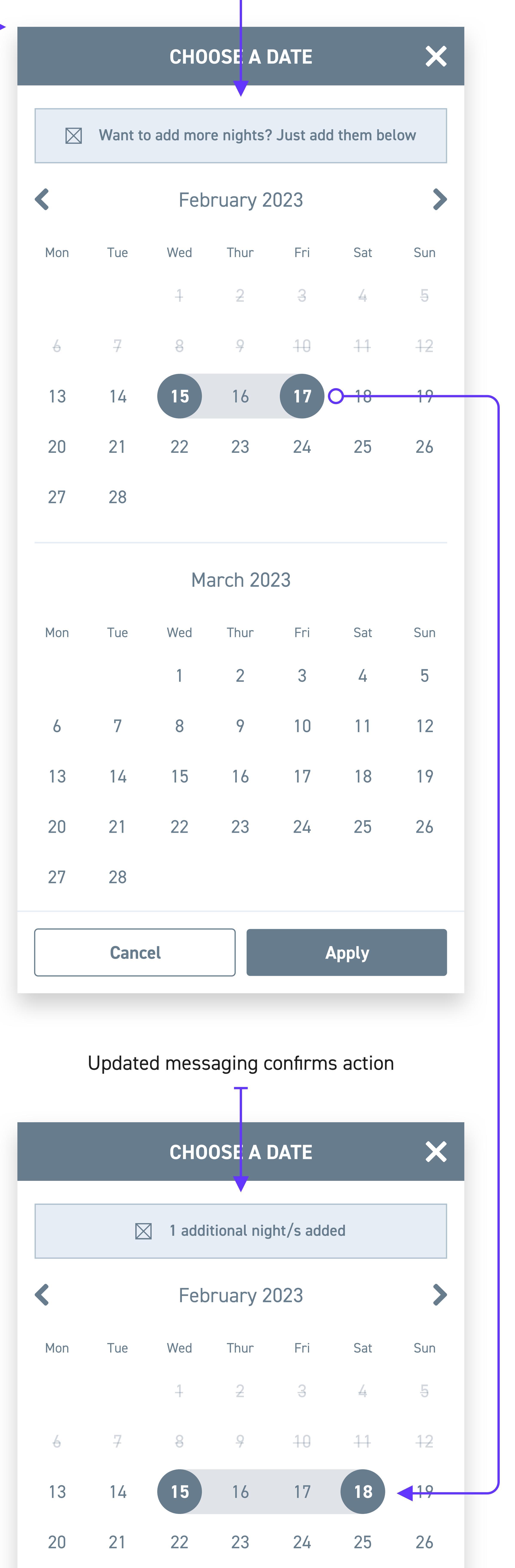

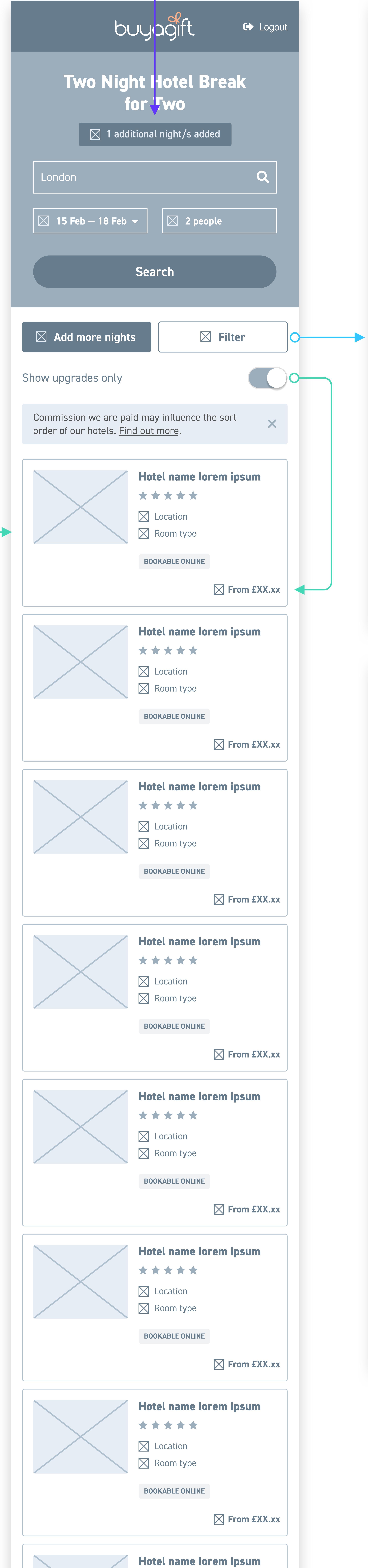

 $\star \star \star \star \star$ 

27 28

# March 2023

| Mon | Tue  | Wed | Thur | Fri | Sat  | Sun |  |
|-----|------|-----|------|-----|------|-----|--|
|     |      | 1   | 2    | 3   | 4    | 5   |  |
| 6   | 7    | 8   | 9    | 10  | 11   | 12  |  |
| 13  | 14   | 15  | 16   | 17  | 18   | 19  |  |
| 20  | 21   | 22  | 23   | 24  | 25   | 26  |  |
| 27  | 28   |     |      |     |      |     |  |
|     |      |     |      |     |      |     |  |
|     | Canc | el  |      |     | pply |     |  |

| Star rating                                                                                                    |                         | ~    |
|----------------------------------------------------------------------------------------------------|-------------------------|------|
| Options                                                                                                    |                         |      |
| Facilities                                                                                                    |                         | ~    |
| <b>Booking type</b>                                                                                                    |                         | ~    |
|                                                                                                    |                         |      |
|                                                                                                    |                         |      |
|                                                                                                    |                         |      |
|                                                                                                    |                         |      |
|                                                                                                    |                         |      |
|                                                                                                    |                         |      |
|                                                                                                    |                         |      |
|                                                                                                    |                         |      |
|                                                                                                    |                         |      |
| Cancel                                                                                                    | Apply                   |      |
|                                                                                                    |                         |      |
|                                                                                                    | FILTER                  | ×    |
| Star rating                                                                                                    |                         |      |
|                                                                                                    |                         | (xx) |
| $ \bigstar \bigstar \bigstar \bigstar \bigstar \bigstar \bigstar \bigstar \bigstar \bigstar \bigstar \bigstar \bigstar \bigstar \bigstar \bigstar \bigstar \bigstar \bigstar$ |                         | (xx) |
|                                                                                                    |                         | (xx) |
|                                                                                                    |                         | (xx) |
| Options                                                                                                    |                         | ~    |
| Room only                                                                                                    | (xx) Breakfast          | (xx) |
| Half board                                                                                                    | (xx) Full board         | (xx) |
| <b>All inclusive</b>                                                                                                    | (xx)                    |      |
| Facilities                                                                                                    |                         | ~    |
| Restaurant                                                                                                    | (xx) Bar                | (xx) |
| Spa                                                                                                    | (xx) Gym/fitness centre | (xx) |
| Swimming pool                                                                                                    | (xx) Free Wi-Fi         | (xx) |
| Disabled access                                                                                                    | (xx) Cots available     | (xx) |
| Parking                                                                                                    | (xx) Pets welcome       | (xx) |
| <b>Booking type</b>                                                                                                    |                         |      |
| Bookable online                                                                                                    | (xx) Call to book       | (xx) |
|                                                                                                    |                         |      |
| 1 I I I I I I I I I I I I I I I I I I I                                                                                                    |                         |      |
|                                                                                                    |                         |      |
| Cancel                                                                                                    | Apply                   |      |

FILTER

also opens the calendar buyagift 🔶 🖂 15 Feb — 17 Feb 🚽 🛛 🖂 2 people « See all locations Hotel name lorem ipsum  $\star$   $\star$   $\star$   $\star$ Location Room type Description Lorem ipsum dolor sit amet, consectetur adipiscing elit, sed do eiusmod tempor incididunt ut labore et dolore magna aliqua. Lorem ipsum dolor sit amet, consectetur adipiscing elit, sed do eiusmod tempor incididunt ut labore et dolore magna aliqua. See more -O 🛛 Dio Select a \_\_\_\_\_ Key feat **Bar T** Resta 🕹 Spa <u></u>EC Swim 🕭 Disab P Parki Location Continue

User still has the option to adjust dates on product page. Banner serves to encourage this action and

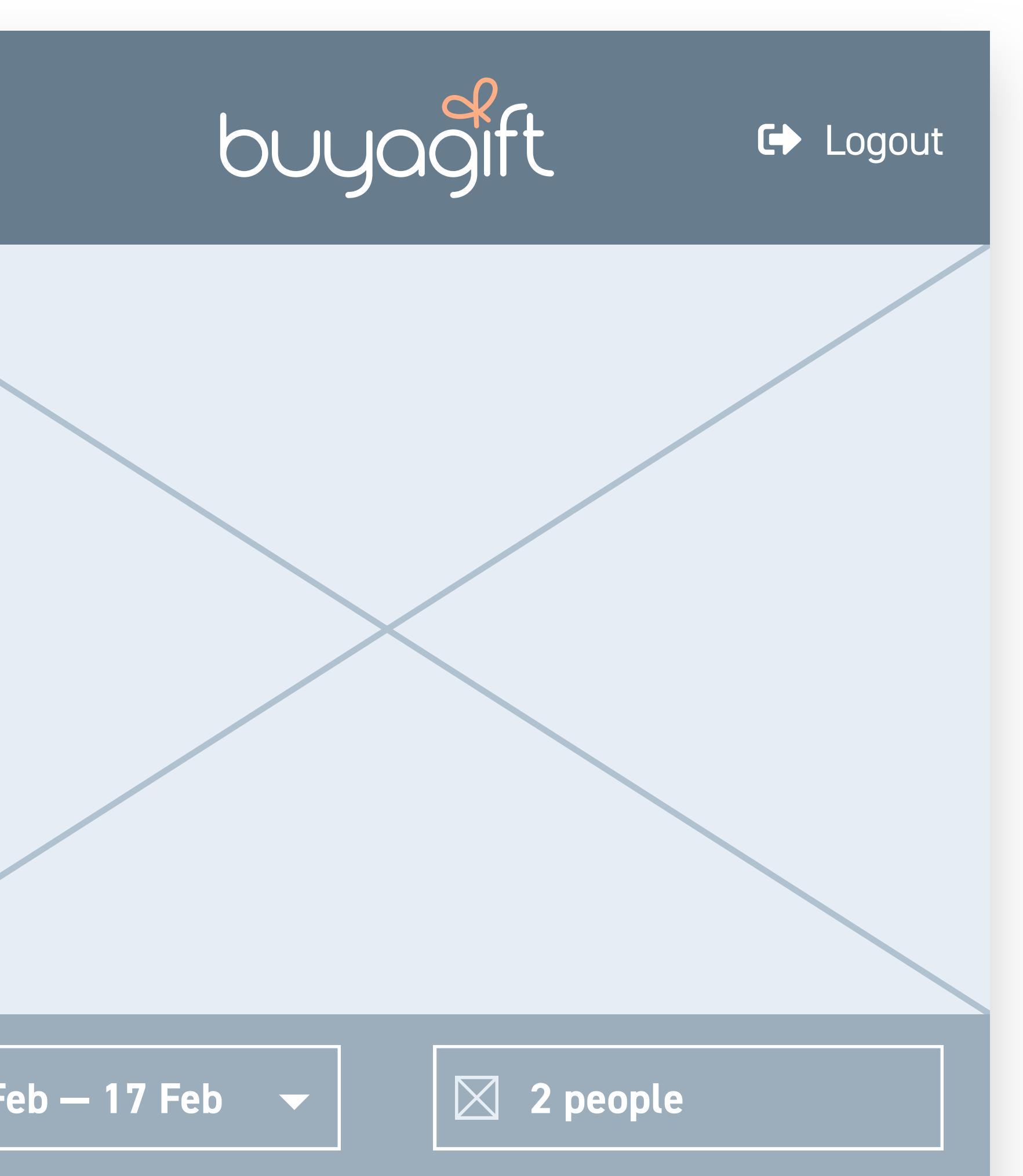

| • |  |  |
|---|--|--|
|   |  |  |
|   |  |  |

| d you know you can add more nights?                                                          | >        |
|----------------------------------------------------------------------------------------------|----------|
| and option                                                                                   |          |
| <b>oom only</b><br>orem ipsum dolor sit amet, consectetur<br>lipiscing elit, sed do eiusmod  | Included |
| r <b>eakfast</b><br>orem ipsum dolor sit amet, consectetur<br>lipiscing elit, sed do eiusmod | + £XX.xx |
| <b>alf board</b><br>orem ipsum dolor sit amet, consectetur<br>lipiscing elit, sed do eiusmod | + £XX.xx |
| <b>ull board</b><br>orem ipsum dolor sit amet, consectetur<br>lipiscing elit, sed do eiusmod | + £XX.xx |
|                                                                                              |          |

| atures  |  |
|---------|--|
| taurant |  |

| łHł        | Gym/fitness centre                   |
|------------|--------------------------------------|
| <b>(</b> : | Free Wi-Fi                           |
| •          | Cots available                       |
| ٣          | Pets welcome                         |
|            | ₩<br>(<br>(<br>·<br>)<br>:<br>:<br>: |

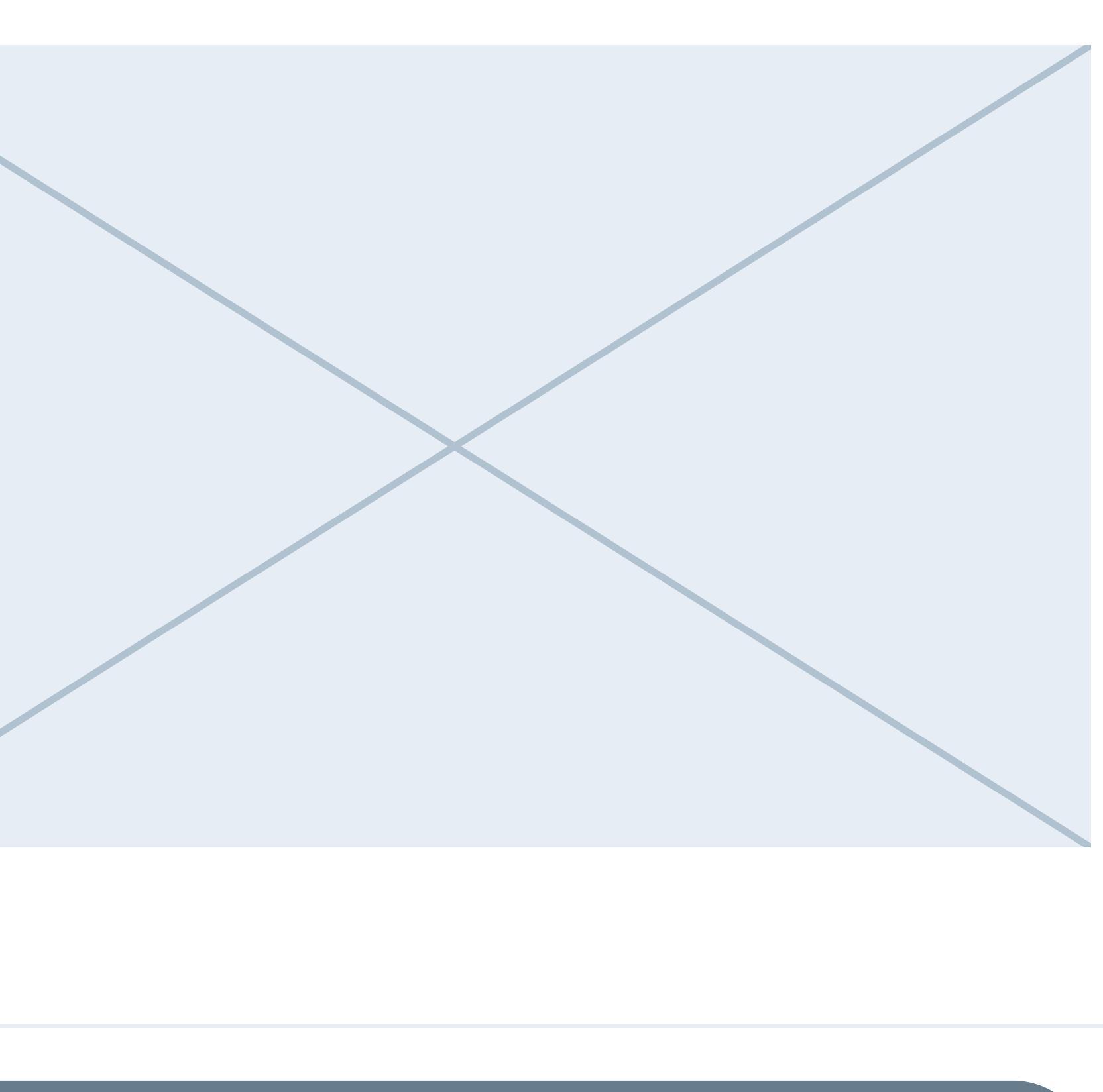

Call to action fixed to bottom of screen so that it is visible at all times

### As a user I want to filter the listings results so that I can find the right hotel for me as quickly as possible

 Prominent filter button opens modal with various options to filter

## As a user I want to be able to upgrade my voucher to a different board type

• A single-choice select set of board types allows users to upgrade. Default option is the invoucher board type